# **DGIALOOLS** For Self-Service Banking

Springs Valley offers a range of digital tools to make banking easy and accessible 24/7. With **Springs Valley's Online Banking**<sup>1</sup> and **Mobile App**<sup>1</sup>, you can, check balances, make deposits<sup>2</sup> and payments, view transactions, transfer funds, and more—all at your convenience. You can also sign up for **eStatements** to enhance security, speed up delivery, and reduce paper handling.

A **Springs Valley Virtual Personal Banker** can assist you with banking transactions right from your vehicle through our **Interactive Teller Machines (ITM)** at all Springs Valley Banking Centers. Operating hours are: Monday through Thursday from 7:30 a.m. to 6:00 p.m.; Friday from 7:30 a.m. to 6:30 p.m.; and on Saturday from 7:30 a.m. to 1:00 p.m. – all Eastern Time.

# TAKE YOUR DIGITAL BANKING TO A NEW LEVEL!

# **Mobile Deposit**<sup>2</sup>

Take photos of the front and back of your check and submit. It's that easy!

# Notifis™

Receive Real-Time account alerts<sup>3</sup> with Notifi.

# **Card Management**

Take control of your cards with the touch of a button, using Springs Valley's Mobile App<sup>1</sup>. Lock and unlock your cards, set up transaction controls, view spending insight and so much more.

# **Zelle**<sup>®4</sup>

A convenient way to send money using your mobile banking app or online banking account.

Scan this QR code to explore Springs Valley's eServices! Third party fees for internet, messaging, or data plans may apply.

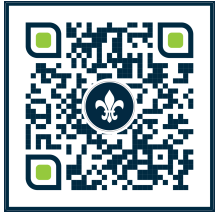

Loyal to you, your family, and your future.

svbt.bank | 800.843.4947 |

# **Mobile Wallet**<sup>5</sup>

With a quick tap of your phone or smartwatch, you can easily and securely make purchases on the go.

# **TransferNow**®6

You can enjoy an easy and secure way to make account-to-account transfers.

# **Online Bill Pay**

Say goodbye to check writing hassles and postage with Springs Valley Bank's online bill payment system.

# eStatements

The quickest, most convenient way to receive your bank statements.

# **Text Banking**<sup>7</sup>

Your account balances, recent transaction history, and location information are just a text away.

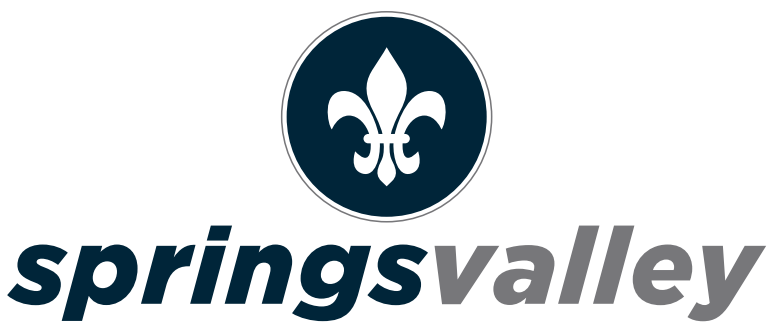

BANK & TRUST COMPANY

👎 in 🛛 🗿 🖸 🛛 Member FDIC 🕻

"Subject to additional terms and conditions. Mobile Banking available for Apple iOS and Google Android devices. Message and data rates may apply. <sup>2</sup>Download the Springs Valley Mobile App. Message and data rates may apply. Subject to eligibility and further review. Deposits are subject to verification and not available for immediate withdrawal. Depositi limits and other restrictions apply. <sup>3</sup>Sign-up may be required. <sup>4</sup>Transactions typically occur in minutes when the recipient's Available with Apple Pay®. Google Pay<sup>M</sup>, and Samsung Pay®. The Apple logo, Apple Pay, and iPhone are registered trademarks of Apple, inc., registered in the U.S. and other countries. App Store is a service mark of Apple logo, Apple Pay, and iPhone are registered trademarks of Apple, inc., registered in the U.S. and other countries. App Store is a service mark of Apple logo, Apple Pay, and iPhone are registered trademarks of Apple, inc., registered in the U.S. and other countries. App Store is a service mark of Apple logo, Apple Pay, and iPhone are registered trademarks of Apple, inc., registered in the U.S. and other countries. App Store is a service mark of Apple logo, Apple Pay, and iPhone are registered trademarks of Apple, inc., registered in the U.S. and other countries. App Store is a service mark of Apple logo, Apple Pay, and iPhone are registered trademarks of Apple, inc., registered in the U.S. and other countries. App Store is a service mark of Apple logo. Apple Pay are registered trademarks of Apple, inc., ore is a f5.00 fee per every TransferNow next business day inbound transfer and a \$5.00 fee per day every TransferNow next business day inbound transfer and a \$5.00 fee per every TransferNow next business day inbound transfer and a \$5.00 fee per every TransferNow next business day inbound transfer and a \$5.00 fee per every TransferNow next business day inbound transfer and a \$5.00 fee per every TransferNow next "STOP" to 99588. You'll receive a one-time opt-out text message. After that, you will not receive any future mes

Since 1902

# SPRINGS VALLEY BANK & TRUST COMPANY DIGITAL SERVICES INSTRUCTIONS

# **ONLINE BANKING**<sup>1</sup>

#### 1. Go to svbt.bank

- 2. Select New User Enrollment on top right-hand side of home page.
- **3.** Enter required information, click Enroll.
- Review Terms and Conditions. If you agree, select I Agree.
   Establish credentials: create a username and password.
- 6. Set up your challenge questions.
- 7. Select your delivery method for account statements.
- 8. Read the electronic statements terms and conditions.
- **9.** Once read, enter the confirmation code located at the bottom of the electronic terms and conditions.
- **10.** Make your selection for mobile banking enrollment.

#### **MOBILE WALLET**

Get the great features and benefits of your Springs Valley Visa® card with Apple Pay®, Google Pay™, and Samsung Pay®.

#### Apple Pay<sup>®</sup> On Your iPhone

- 1. Go to Wallet and tap +
- 2. Follow the steps to add a new card. Watch the demo to see how it works. If you're asked to add the card that you use with iTunes, cards on other devices, or cards that you've recently removed, choose them, then enter the card security codes.
- 3. Tap Next. Your bank or card issuer will verify your information and decide if you can use your card with Apple Pay. If your bank or issuer needs more information to verify your card, they'll ask for it. When you have the information, go back to Wallet and tap your card
- **4.** After your bank or card issuer verifies your card, tap Next. Then start using Apple Pay

#### Apple Pay<sup>®</sup> On Your Apple Watch

- Open the Apple Watch app on your iPhone, and go to the My Watch tab. If you have multiple watches, choose one
- 2. Tap Wallet & Apple Pay
- 3. Follow the steps to add a new card. Watch the demo to see how it works. If you're asked to add the card that you use with iTunes, cards on other devices, or cards that you've recently removed, choose them, then enter the card security codes
- 4. Tap Next. Your bank or card issuer will verify your information and decide if you can use your card with Apple Pay. If your bank or issuer needs more information to verify your card, they'll ask for it. When you have the information, go back to Wallet and tap your card
- **5.** After your bank or card issuer verifies your card, tap Next. Then start using Apple Pay

#### Google Pay<sup>™</sup>

- 1. Look for the Google Pay app on your phone. If you don't find it, download it from the Google Play Store
- 2. Open the Google Pay app
- **3.** To add your card, click on the + sign in the lower right corner
- Follow along with the onscreen instructions. You'll have the option to scan your card using the phone's camera or manually enter your card information
- **5.** Enter the three-digit security code located on back of your card

#### Samsung Pay®

- 1. Make sure your Samsung device is updated with Samsung Pay
- 2. Take a picture of your Springs Valley VISA® Card with your device's camera
- **3.** Secure it with your fingerprint and backup PIN and you'll be ready to go

#### Apple<sup>®</sup> Devices

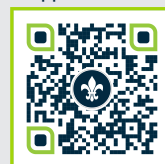

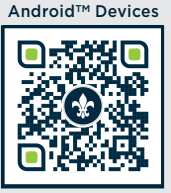

## CARDMANAGEMENT

- 1. Log into Mobile Banking app
- $\ensuremath{\textbf{2.}}$  Choose "Cards" tab at the bottom
- 3. Select card(s) to be managed or "Add Card"
- **5.** Set limits, turn of/on, view spending insights, etc.

#### **ONLINE BILL PAY**

- 1. Log into Online Banking
- 2. Select "Bill Pay"
- 3. Click on "Enroll"
- 4. Accept "Terms & Conditions"
- 5. Bill Pay will open, and you can add bills

#### NOTIFI<sup>™</sup>

#### **Online Banking**

- 1. Log into Online Banking
- 2. Choose "Alerts" from home page
- 3. Choose "Alert Options" and "Contact Options"

#### Mobile Banking

- 1. Log into Mobile Banking
- 2. Choose "Manage Alerts"
- 3. Choose "Account Alerts" and "Security Alerts"

#### **MOBILE DEPOSIT<sup>2</sup>**

- Please sign your name and write "For SVBT Mobile Deposit Only" within the endorsement area on the back of the check.
- 2. Log into Mobile Banking
- 3. Choose "Deposit"
- 4. Select "Deposit A Check"
- 5. Select Account to "Deposit Into"
- 6. Enter "Check Amount"
- 7. Take a photo of the front of the check and select "Use" or "Retake"
- 8. Take a photo of the back of the check and select "Use" or "Retake"
- 9. Select "Edit" or "Make Deposit"
- 10. If "Make Deposit" is selected, you will get a message, "You have successfully submitted a check deposit of \$"

#### **eSTATEMENTS**

- 1. Log onto Online Banking
- 2. Click on "Profile"
- 3. Scroll down to Electronic Statements
- 4. Click "Edit"
- **5.** Select which account(s) you want eStatements for
- 6. Confirm eMail address
- 7. Change delivery method to "eStatements"
- 8. Read and review "Electronic Statements Terms and Conditions"
- Select check box and enter confirmation code (from terms and conditions)
  - 10. Select "Save"

#### **MOBILE BANKING**<sup>1</sup>

- 1. Visit your mobile device's app or play store.
- 2. Download the Springs Valley Mobile App.
- 3. To log in: use your Online Banking credentials
- or select Enroll Now to set up mobile banking.

# Scan a QR code to download Springs Valley's Mobile App!

Third party fees for internet, messaging, or data plans may apply

#### **TRANSFERNOW**<sup>®5</sup>

#### **Online Banking**

- 1. Log into Online Banking
- 2. Select "Transfer"
- 3. Select "From account"
- 4. Select "To account"
- 5. Select "Date"
- 6. Enter Amount
- 7. Enter Description
- 8. Select "Preview Transfer"
- 9. Select "Complete Transfer"

### Mobile Banking

1. Log into Mobile Banking 2. Select "Transfer & Pay"

4. Select "From account"

5. Select "To account"

8. Select "Continue"

9. Select "Make transfer"

6. Enter amount

7. Enter Date

**ZELLE**<sup>®3</sup>

**Online Banking** 

2. Select "Bill Pay"

7. Enter eMail

8. Click Save

4. Add New Contact

Mobile Banking

3. Enter Password

8. Enter eMail

9. Click Save

5. Add New Contact

1. Log Into Mobile Banking

4. You can Send, Request, Split

**TEXT BANKING<sup>6</sup>** 

TEXT COMMANDS:

location(s) by zip code

2. Choose "Send Money with Zelle®"

1. Log Into Online Banking

3. Select "Send Money with Zelle®"

5. First Name, Last Name, Nickname (Optional)

6. Enter First Name, Last Name, Nickname (Optional)

SPRINGS VALLEY'S TEXT SHORT CODE— 99588

**BAL** – Summary of available balances for all account(s)

Summary of recent transactions for specified account

ATM + ZIP – Shows list of ATM location(s) by zip code

HELP - Help content for text message banking service

HIST + ACCOUNT NICKNAME (ex. HIST 1) -

BRANCH + ZIP - Shows list of banking center

STOP - Cancel text message banking service

If your response message ends with "Reply NEXT or

MORE", text NEXT or MORE to view more information.

7. Enter eMail, Mobile Number or Account #

6. Enter eMail, Mobile Number or Account #

**3.** Select "Make an internal transfer"